## Tutoriel pour sauvegarder et restaurer son PC avec BackItUp4

Il est possible de créer une sauvegarde de sa partition C : ( celle qui contient Windows ) à partir de Windows. Il est possible également de sauvegarder à partir du CD amorçable.

L'utilisation du CD amorçable se fera principalement pour restaurer en cas de crash grave de Windows. La restauration d'une partition active via Windows est impossible.

Dans ce tutoriel, nous verrons donc comment créer le CD amorçable ( encore appelé CD de secours ) puis comment sauvegarder à partir de Windows puis comment sauvegarder et restaurer à partir du CD.

Création du CD amorçable

On lance BackItup4

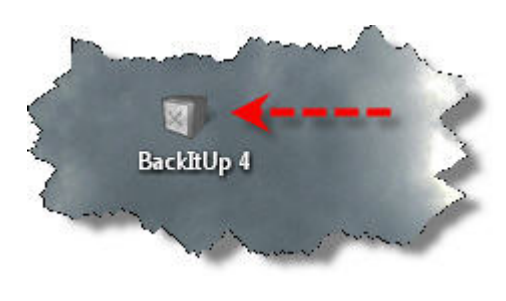

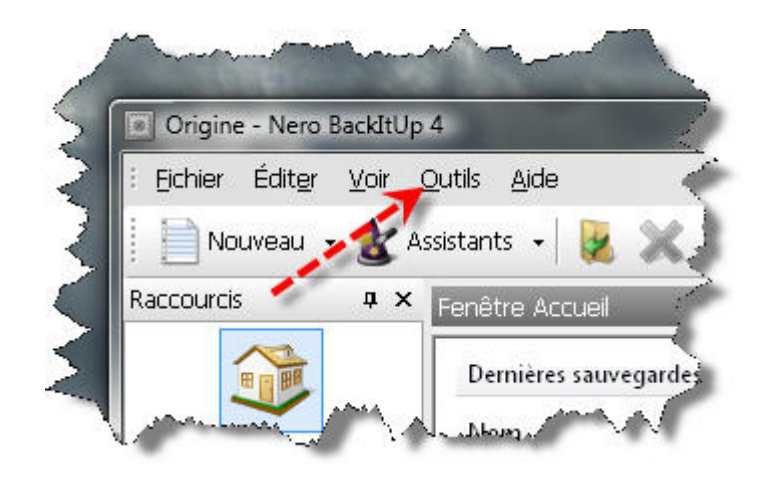

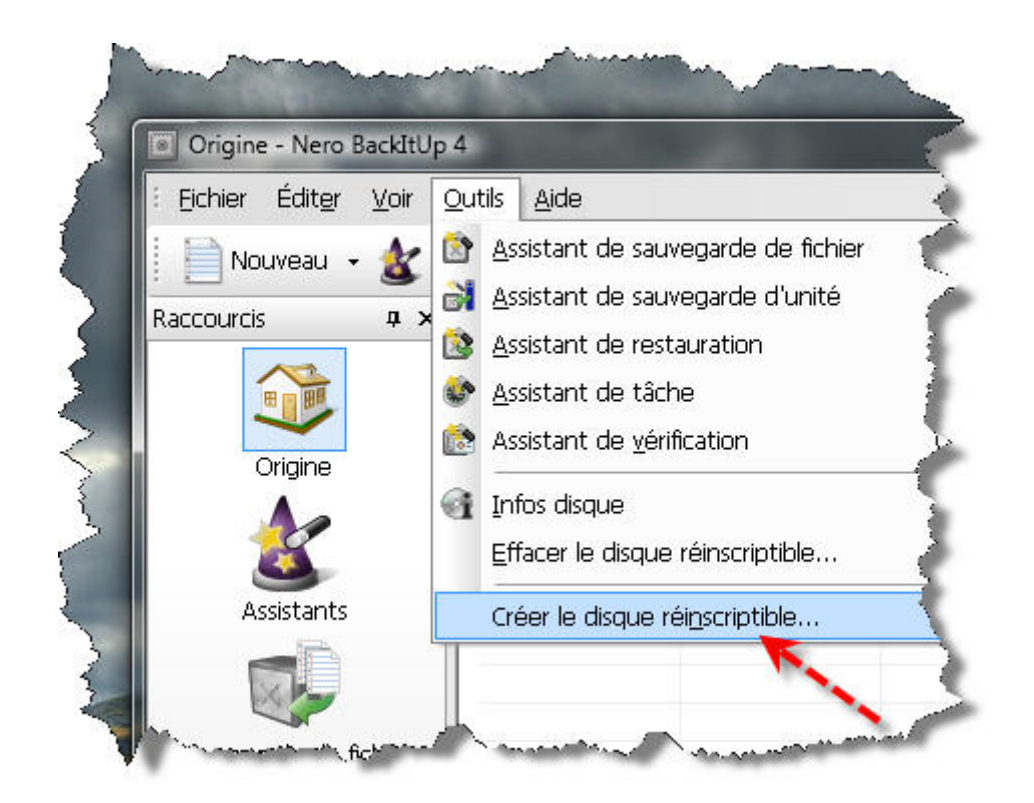

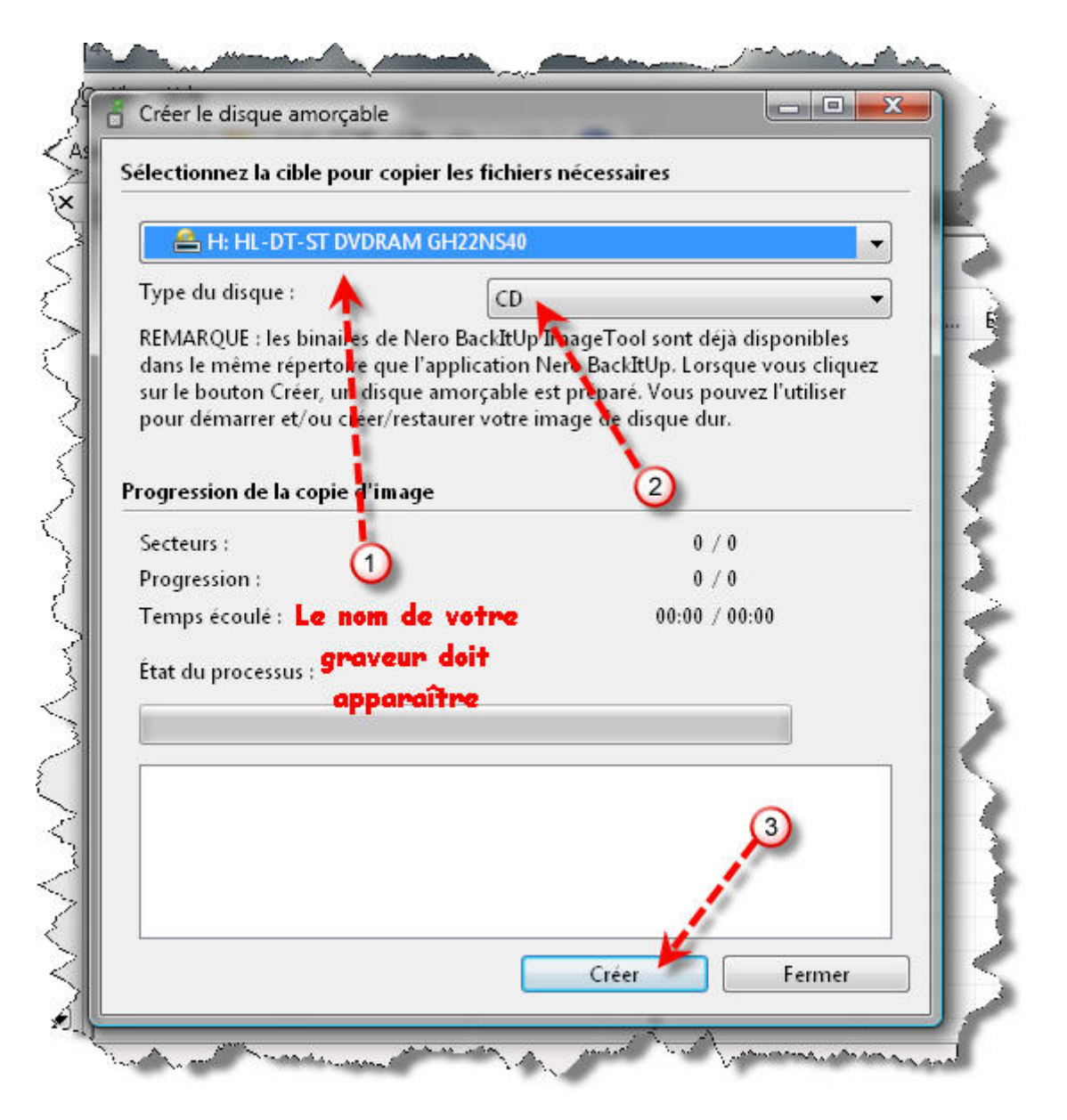

Une fois le CD amorçable gravé, vous fermez cette fenêtre et vous rangez le CD dans un lieu sûr.

Création de la sauvegarde à partir de Windows :

| utils <u>A</u> ide<br>istants -   🔀 |                 |                                                                                                    |                                                                                                    |                                                                                                    |                                                                                                    |
|-------------------------------------|-----------------|----------------------------------------------------------------------------------------------------|----------------------------------------------------------------------------------------------------|----------------------------------------------------------------------------------------------------|----------------------------------------------------------------------------------------------------|
| istants 🖌 🛃                         | A TY O O        |                                                                                                    |                                                                                                    |                                                                                                    |                                                                                                    |
|                                     | XVIQ            | 20                                                                                                    | -                                                                                                    |                                                                                                    |                                                                                                    |
| Fenêtre Accueil                     |                 |                                                                                                    |                                                                                                    | _                                                                                                    |                                                                                                    |
| Dernières sauvegardes               |                 |                                                                                                    | Nouvelles tâches                                                                                                    |                                                                                                    |                                                                                                    |
| Nom 🄰                               | Date/Heure      | Taille                                                                                                    | Nom                                                                                                    | Prochain                                                                                                    | État                                                                                                    |
|                                     |                 |                                                                                                    |                                                                                                    |                                                                                                    |                                                                                                    |
|                                     |                 |                                                                                                    |                                                                                                    |                                                                                                    |                                                                                                    |
|                                     |                 |                                                                                                    |                                                                                                    |                                                                                                    |                                                                                                    |
|                                     |                 |                                                                                                    |                                                                                                    |                                                                                                    |                                                                                                    |
|                                     |                 |                                                                                                    |                                                                                                    |                                                                                                    |                                                                                                    |
|                                     |                 |                                                                                                    |                                                                                                    |                                                                                                    |                                                                                                    |
|                                     |                 |                                                                                                    |                                                                                                    |                                                                                                    |                                                                                                    |
|                                     |                 |                                                                                                    |                                                                                                    |                                                                                                    |                                                                                                    |
|                                     |                 |                                                                                                    |                                                                                                    |                                                                                                    |                                                                                                    |
|                                     |                 |                                                                                                    |                                                                                                    |                                                                                                    |                                                                                                    |
|                                     |                 |                                                                                                    |                                                                                                    |                                                                                                    |                                                                                                    |
|                                     |                 |                                                                                                    |                                                                                                    |                                                                                                    |                                                                                                    |
|                                     |                 |                                                                                                    |                                                                                                    |                                                                                                    |                                                                                                    |
|                                     |                 |                                                                                                    |                                                                                                    |                                                                                                    |                                                                                                    |
|                                     |                 |                                                                                                    |                                                                                                    |                                                                                                    |                                                                                                    |
|                                     | Dernières sauve | Dernières sauvegardes    Nom Date/Heure   Image: Sauvegardes Image: Sauvegardes   Image: Sauvegardes Image: Sauvegardes   Image: Sauvegar | Dernières sauvegardes   Nom Date/Heure Taille   Image: Sauvegardes Image: Sauvegardes Image: Sauvegardes   Image: Sauvegardes Image: Sauvegardes Image: Sauvegardes   Image: Sauvegardes Image: Sauvegardes | Dernières sauvegardes Nouvelles tâ   Nom Date/Heure Taille   Image: Sauvegardes Nom   Image: Sauvegardes Nom   Image: Sauvegardes Nom   Image: Sauvegardes Nom   Image: Sauvegardes Nom   Image: Sauvegardes Nom   Image: Sauvegardes Nom   Image: Sauvegardes Image: Sauvegardes   Image: Sauvegardes Image: Sauvegardes   Image: Sauvegardes Im | Dernières sauvegardes Nouvelles tâches   Nom Date/Heure Taille Nom Prochain   Image: Image: Ima |

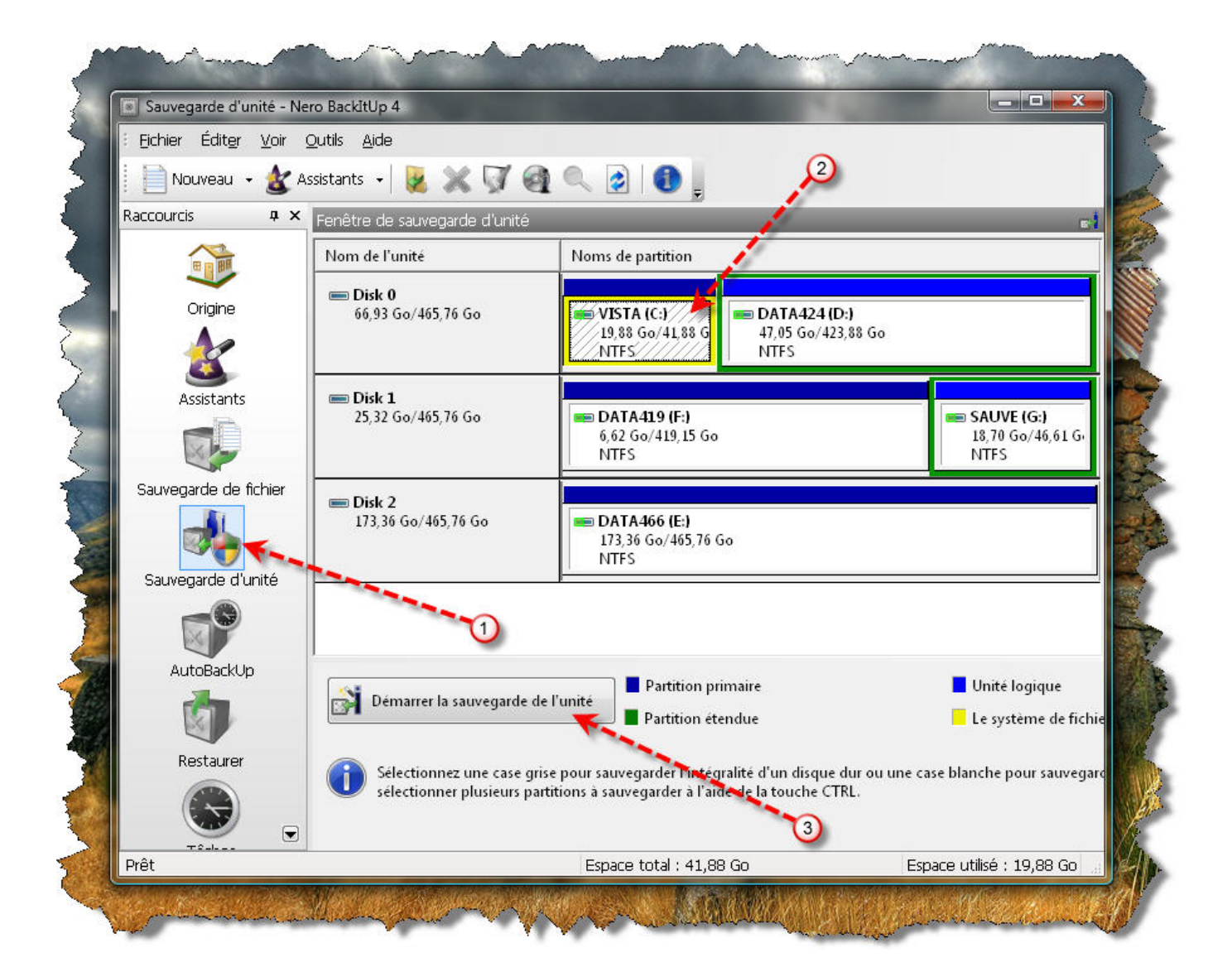

| Assistant Sauvegarde d'u                            | nité                              |                                       |                        |
|-----------------------------------------------------|-----------------------------------|---------------------------------------|------------------------|
| Paramètres de la sauvegar<br>Sélectionner la cible. | de                                | 0                                     |                        |
| Sélectionner la cible                               | 1 and a start of                  | Indiquez une partition                | 1                      |
| Cible :                                             | SAUVE (G:)                        | cible                                 | 27,99 Go 👻             |
| Chemin d'accès cible :                              | G:\Sauve                          | Un dossier cible                      |                        |
| Paramètres                                          | 2                                 | Un nom de sauvegarde<br>)             | 2                      |
| Type de sauvegarde :                                | Sauvegarde pleine                 |                                       | ▼ Info                 |
| Nom de la sauvegarde :                              | vistabilais                       | a a a a a a a a a a a a a a a a a a a | Aiouter un commentaire |
| Pour configurer                                     | vos paramètres de sauvegarde, veu | illez cliquer sur "Plus"              | 5                      |
|                                                     |                                   |                                       |                        |

Un message vous informe que la partition C : est une partition active et donc ne peut pas être verrouillée.

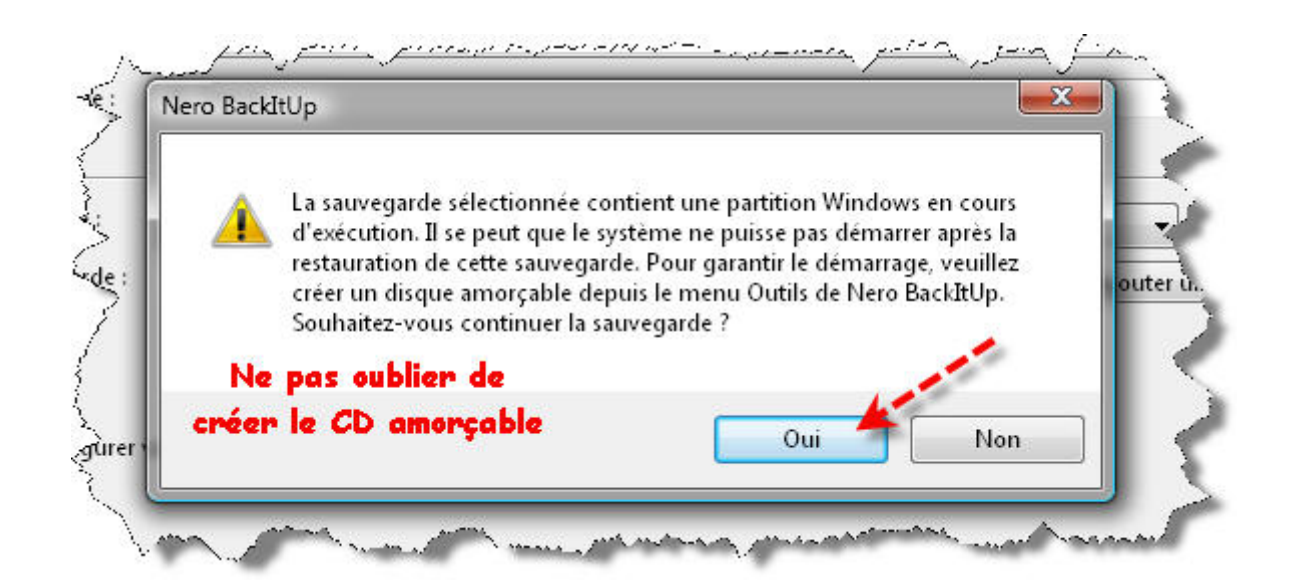

| ermeture de l'assistant de sauveg<br>ous avez terminé avec succès l'assis<br>uivants. | arde<br>tant de sauvegarde et spécif | ié les paramètres     |                |
|---------------------------------------------------------------------------------------|--------------------------------------|-----------------------|----------------|
| 'aramètres                                                                            |                                      |                       |                |
| Nom de la sauvegarde :                                                                | vistabjlais                          | 😢 Test antivirus      |                |
| Type de sauvegarde :                                                                  | Sauvegarde pleine                    |                       | 🧭 Compression  |
| Nom du fichier :                                                                      | 20090513_123007_vistabjl             | ais                   | 🔞 Décryptage   |
| Cible :                                                                               | G:\Sauve                             | rappel des paramètres | 🛷 Vérification |
| Taille de la sauvegarde estimée :                                                     | 19,81 Go                             | avant la sauvegarde   |                |
| Numéro d'unité : 0 [Nombre de p                                                       | artitions : 0]                       |                       | /              |
|                                                                                       |                                      |                       |                |

Il vaut mieux éviter d'utiliser le pc pendant la création de la sauvegarde.

Création ou restauration de la sauvegarde à partir du CD amorçable :

Les procédures qui vont suivre se faisant hors Windows, il n'y aura pas de captures d'écrans.

On introduit le CD amorçable dans notre lecteur de CD et on redémarre notre PC. Le PC va booter sur le CD amorçable de BackItUp4 (modifier en conséquence la séquence de boot dans le bios si ce n'est pas le cas ).

On choisit la langue de l'interface (français).

A partir de là nous pouvons choisir de sauvegarder ou de restaurer.

Sauvegarde :

On clique sur « Sauvegarde d'unités » puis sur « Suivant ».

On clique sur la partition à sauvegarder puis sur « Suivant ».

On choisit ensuite la partition cible. C'est-à-dire le disque dur qui va recevoir le ou les fichiers de la sauvegarde (fichiers \*.nda).

On choisit le dossier cible. C'est-à-dire qu'on indique le dossier dans lequel seront stockés les fichiers nda ( la sauvegarde ).

On donne un nom à sa sauvegarde et on clique sur « Suivant ».

Un résumé est affiché afin que l'on vérifie le travail qui va être effectué.

On clique sur « Sauvegarder » pour lancer la création de la sauvegarde.

Restauration :

On clique sur « Restaurer » puis sur « Suivant ».

On clique sur « Disques durs » puis sur le dossier jaune ( parcourir ) pour aller chercher sa sauvegarde.

On sélectionne juste le 1<sup>er</sup> fichier dans le cas où il y en a plusieurs ( il finit toujours par 1\_1.nda ) et on clique sur « OK ».

On voit s'afficher les paramètres de restauration, on clique sur « Suivant ».

On sélectionne la cible, c'est-à-dire la partition C:, on se fiera au nom et à la taille de cette partition afin de ne pas se tromper ( il n'y a pas de lettres de périphériques ).

On clique sur « Suivant ».

Un résumé est affiché afin que l'on vérifie le travail qui va être effectué.

On clique sur « Restaurer » pour lancer la restauration de notre image disque BackItUp4.